Operating System Maniaacs Vensian 11.0

# 追跡?商用Unix

SparcとSolaris Power 6 とAIX Itanium2とHP-UX11v2

# 変り種HWあれこれ

NEC WNXサーバ Interface Compact PCI8スロットシステムユニット Fiery Color Server 

## 追跡?商用 Unix

立神梢一

#### はじめに

この記事は前回掲載分の大幅加筆修正版となります。

かつて、Solaris がフリーとなったころ、一時の Ubuntu のように、ムックが出たりと若干流行ったような時期がありました。

しかし、それは Sun Microsystems 的には収益に結びつかなかったのか、Open Solaris などのムーブ メントも下火になり、Oracle に買収され、一応はまだプロジェクトとして動いてるものもあるようで すが、それでもすっかり Linux に埋め尽くされた感があります。

あくまで趣味の世界の話であって、実際の Unix 利用シーンではまた違うのかもしれませんが、少なく とも一時期あちこちにあった Solaris でのサーバ構築やインストールの記事などはすっかり息を潜めて しまっているようです。

当方は一番最初に自分で構築したサーバが、わざわざ当時なれない海外へ申し込みをしてまでメディ アを入手した、x86 Solaris8 を用いての DNS サーバだったという(もちろん自宅です)経緯もあって、 若干の思い入れが Solaris にはあるのですが、そういう意味で今の状況はちょっとつまらないなぁと思 っておりました。

で、最近手持ち品を大量処分していたのですが、その際にオークションを見たところ、なんだか Sparc T3 サーバが投売りのように売られているではありませんか。

これ幸いと入手した Sparc サーバに Solaris をインストールしようと思ったところ、当方もずいぶんと離れていたこと、Solaris もどんどん進化してしまっていたことからいろいろと苦労をしたので、そのあたり含めて簡単に記事に取りまとめてみました。

全て異種アーキテクチャではありますので、それぞれのHW的な取り回しにウェイトを置いた記事になり、けっしてマイナーOSというわけではありませんが、ご容赦ください。

なお、合わせて?以前ご紹介だけしていた AIX の 7.1 についても、HW を入手しているので、2016 年現在生き残っている 3 大商用 Unix であるところの、Solaris、AIX、HP-UX について取りまとめて みました。

# 使用した HW 等

### インストール対象機器

- ・富士通 T5140 (Sparc T2 サーバ)
- ・東芝 UX7000 S/T3-1 (Sparc T3 サーバ)
- ・日立 EP8000 8203-E4A(Power6 サーバ)
- ・HP ZX2000(Itanium2 ワークステーション)

#### その他の資材

- ・CISCO ロールオーバーケーブル(両端 RJ 4 5)
- ・RJ45-RS232C 変換コネクタ(場合によって2つ)
- ・Corega USBtoRS232c シリアル変換アダプタ
- ・母艦(ノート PC)
- ・その他、USB キーボード、マウス、NW ケーブル、モニタ、VGA/HDMI ケーブル等

#### 共通事項その他

HW に関しては全て中古での購入ですので、基本的な構成のものではないかもしれません。構成については各項である程度必要に応じて詳細に触れます。

ただし、基本的にインストール時の Raid 構成、およびネットワーク接続以外は原則としてオプション 的なデバイス(テープデバイス、FC カード、その他)には触れません。(グラフィックについても最小限 に留めます)

基本的にはノート PC に TeraTerm をインストールして、USB/シリアル変換アダプタを使って

CISCO ロールオーバーケーブルでコンソール接続しました。モニタ出力が必要な場合は随時接続します。こちらも必要に応じて各項目で個別に記載します。

なお、OS については説明の詳細もあるので、こちらもすべて各項目で記載します。

## 1. Sparc と Solaris

### ハードウェアの入手

前述のとおり、2017 年現在、HW の入手はオークションに頼るしかなさそうです。

ただ、Sparc サーバは現時点では全体として値崩れをしているわけではない状況のため、購入には注意が必要です。

もちろん構成などにも大きく影響されるとは思うのですが、それでも同スペックのものが 10 倍近い価格差で出品されていることもあります。出品者がサーバやワークステーション慣れしていない場合で、早く手放したい場合(地方のなんでも取り扱っているような中古業者が多いようです)などは、比較的安価に入手可能かと思います。目安は2万円を切るかどうかでしょうか。

当方がそうしたから、というのもありますが、基本的には SparcT2/T3 サーバあたりがいいと思います。ただ T3 サーバは安価な出物は少ない印象があります。T2 サーバであればある程度安価なものが出ている印象です。

なお、HDD がついている場合はそのままでもいいですが、足りない場合や無い場合はマウンタ付き HDD を探す必要があります。マウンタのみでディスクを別調達でもいいですが。HDD は通常の SAS の 2.5 インチ HDD が利用可能なようです。当方はマウンタつきのものが運よく入手可能でした。

おおよそですが 1G10 円計算くらいの金額で出品されてるものを探すといいのではないでしょうか。 (おおざっぱですが SAS 146GB マウンタ付きで 1500 円くらいが目安でしょうか)

なお、T3 サーバについては、メモリに関しては一般的なサーバ用の DDR3 Registered メモリが使えま した。T2 サーバは当方の場合目いっぱいメモリの載っているものを入手できたので追加していません が、メモリだけを見た限りだと同様に DDR2 の Registered メモリが使えそうに見えます。

DVD-ROM ドライブについてはさすがに搭載されているものを入手したほうが無難でしょう。こちら は搭載されているものが問題なく使えましたので、そうでないものを使う場合の方法は検証していま せんが、富士通のサイトに USB 外付け DVD ドライブを使うためのマニュアル等もあるので、型番等 の問題はあると思いますが、使えるものもあるのかもしれません。

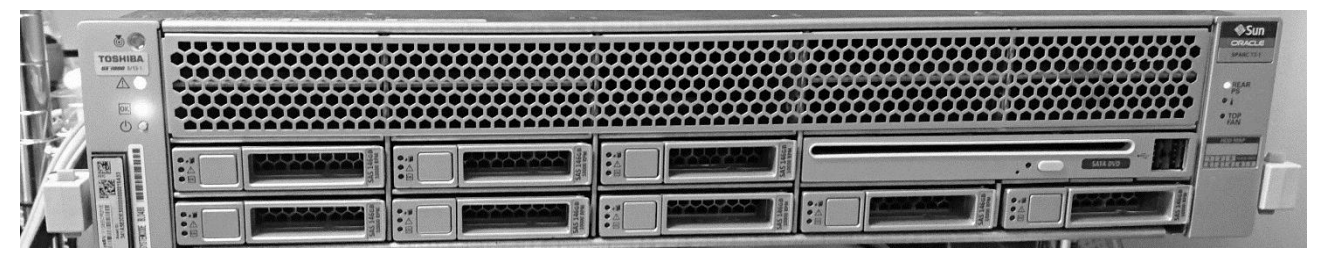

東芝 UX7000 S/T3-1

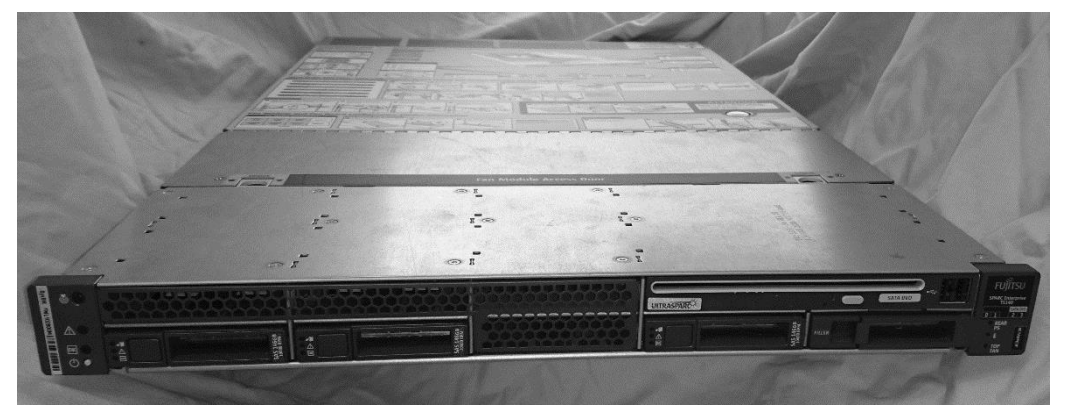

富士通 T5140

# ソフトウェアの入手

今回インストールを試みた商用 Unix のうち、もっとも入手が容易でしょう。Oracle のサイトからダウンロードすればよいだけです。むろんかつてとは異なり、試験用途としてしか使うことは出来ませんが。

Solaris10

http://www.oracle.com/technetwork/jp/server-storage/solaris10/downloads/index.html

Solaris11

http://www.oracle.com/technetwork/jp/server-storage/solaris11/downloads/install-2245079-ja.html

なお、Solaris 以外の OS ですと、2017 年現在、以下のものがインストール可能なようです。

• OpenBSD

http://www.openbsd.org/sparc64.html

• Linux

Oracle のリリースしている Sparc Linux

https://oss.oracle.com/projects/linux-sparc/

gentoo Linux(ただ HW 対象に記載があるのは T5140 までのようですが)

https://www.gentoo.org/downloads/

などがインストール可能なようです。

かつてサポートされていた Debian や Fedora などはすでにサポート対象から外れているようです。 Oracle Linux が Redhat ベースということを考えると Fedora は Oracle Linux になったとしても良い かもしれませんが。

## インストール準備

インストールの前にサーバの準備を行います。HW的な準備は非常に単純で、特に今回の記事内はイン ストールすることに重きを置きますので、本来気にする必要のあるラッキング等の部分を端折って、 以下の2点だけ準備します。

1. 電源ケーブル

2. コンソールケーブルと PC の接続

Sparc サーバはいつのまにか?ILOM という電源さえ入れていれば常に動いている小型の管理用 Linux から管理するようになっていたようです。当方もだいぶ離れていたので存じませんでしたが、まぁ HP での ILO とかと同じようなものかと。

で、基本的な接続順序は

1.コンソールケーブルを SER/MGT と書かれたポートに接続

2.電源ケーブルを結線

となります。電源を接続すると、すぐに ILOM の起動ログが流れ、最終的に Login プロンプトが表示 されます。

この ILOM にログインして作業を行っていきます。

## ILOM へのログイン

中古品を購入した際に最初に試みるのはやはりデフォルトパスワードでしょう。ILOM のデフォルトパ スワードは以下になります。(PDF マニュアルに記載されています)

ユーザー root

パスワード changeme

今回の場合、富士通 5140 はこれでログインできたのですが、東芝 UX7000 はこのデフォルトパスワードが通りませんでした。

こうなると次に試みるのはパスワードリセットになります。大体この手のにはリセット方法があるは ず、、、とググってみますと、以下のような記事を発見しました。

「Oracle ILOM にはデフォルトの「default」ユーザーと「defaultpassword」というパスワードでロ グインして、root のパスワードをリセットできる」

ふむふむ。しかしセキュリティ的にどうなんだろう。。。と思ったら、以下のような対処がなされて ました。

- 1. ユーザー名「default」をプロンプトに入力
- 2. 「Press and release the physical presence button.」と表示されるので、「physical presence button」を押す
- 3. 押したら Enter
- 4. パスワードプロンプトが出る
- 5. パスワード「defaultpassword」でログイン

ただ、この「physical presence button」というのが最初よく分かりませんで苦労しました。というのも、マニュアル等を見た感じですと、以下のボタンが該当するように見えます。

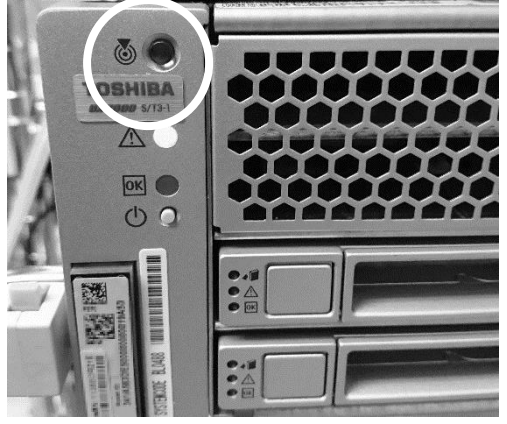

ちょっと見辛いですが、マニュアルだけ見ると写真の中の丸の中のボタンが「physical presence button」に見える。

しかし実際には当該機種の場合、背面の以下の穴に爪楊枝な どを差し込んで押す必要があったのでした。機種によってこ の「physical presence button」は若干異なるようなので注 意してください。

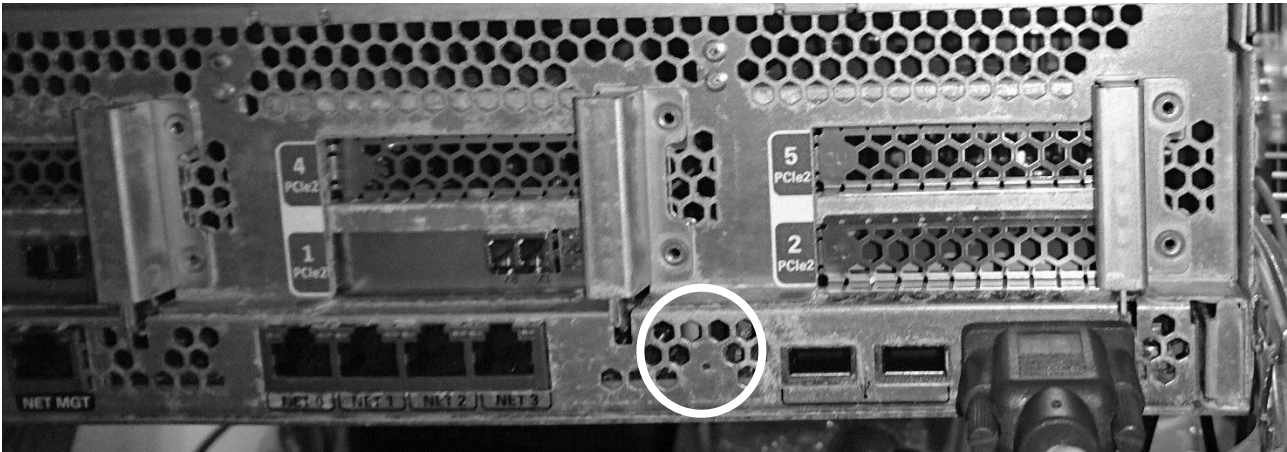

8

こちらも見辛いですが、丸の中央あたりにある小さな穴を細い針などで押すボタンがありまして、これが「physical presence button」なのだそうです。

さて、これで root パスワードも再設定でき、ILOM にログイン出来るようになりました。

### OK プロンプトの出し方

現時点では、サーバ自体の電源は入っていません。電源ケーブル接続時に、ILOM だけが立ち上がっている状態です。

ご存知の方もたくさんいらっしゃると思いますが、Sparcマシンでのインストールといえば昔から OK プロンプトで実行すると相場が決まっています。

Sparc T サーバになってもそこは変わらないのですが、OK プロンプトを出すには、OS が入っていな いマシンを立ち上げて、ローカルコンソールにアクセスする必要があります。

こまかい説明については省略しますが、前述のとおり ILOM は基本的に管理用の小さな Linux が動い ている状態です。

ここから、/SYS として認識されているサーバ本体を制御して電源を入れたり、ローカルコンソールに アクセスしたりすることができます。

なお、ILOM からは HW の自己診断を行ったり、リモートからアクセスできるように設定を行ったり と様々な操作ができます。この辺りは Oracle(あるいは富士通もマニュアルをいろいろとダウンロード できるようにしてくれています)のマニュアルを読んでいただければと思います。

早速 OK プロンプトを出してみます。

ILOM のプロンプトは「->」です。

まずサーバの電源を入れます。

------

-> start /SYS

Are you sure you want to start /SYS (y/n)? y Starting /SYS

------

これで電源が入り、FAN が風切り音を上げて起動します。起動したらローカルコンソールへ ILOM 経由でアクセスします。

------

-> start /SP/console

Are you sure you want to start /SP/console (y/n)? y

Serial console started. To stop, type #.

------

この後はしばらく、いわゆる「POST」が走ります。

完了すると以下のように表示されて、OK プロンプトが表示されます。

\_\_\_\_\_

SPARC T3-1, No Keyboard Copyright (c) 1998, 20xx, Oracle and/or its affiliates. All rights reserved. OpenBoot x. x x. x. x, x x x x MB memory available, Serial # xxxxxxx. Ethernet address x: xx: xx: xx: xx, Host ID: xxxxxx

シリアル等は一応伏字にしています。

------

{0} ok

------

プロンプトが出たら、いよいよインストール準備です。

### インストール準備

まずはデバイスの確認をします。

#### {0} ok probe-scsi-all

接続されているディスクが正常に見えることを確認しましょう。なお、prove-scsi-allの結果(というか、probe するまでもなく起動時に)、

Bad magic number in disk label

というエラーが出ているケースがあるようです。

Solaris 以外で使ったディスクを流用したりした際に起こるようです。Linux で使ってたディスクを流用したケースが多いような?

この場合は OS インストール前にディスクを format コマンドでラベル付けすれば直る場合が多いようです。(まぁディスク自体がほんとに壊れてることも無いではないですが。。。)

このままインストールに進んでも問題ありませんが、当方は T3 サーバでのインストール時にせっかく なので Raid を構成してみました。Raid 構成に関してはインストールするサーバの HW 構成に左右さ れますので、あくまで一例としてご参考までに。

#### {0} ok show-devs

デバイスの一覧が表示されます。

#### {0} ok devalias

デバイスのエイリアスが表示されます。

ここではディスクと Sata(SCSI)コントローラーのエイリアスを確認します。

以下抜粋です。

| {0} ok devalias |                                           |
|-----------------|-------------------------------------------|
| ~中略~            |                                           |
| disk7           | /pci@400/pci@2/pci@0/pci@4/scsi@0/disk@p3 |
| disk6           | /pci@400/pci@2/pci@0/pci@4/scsi@0/disk@p2 |
| disk5           | /pci@400/pci@2/pci@0/pci@4/scsi@0/disk@p1 |
| disk4           | /pci@400/pci@2/pci@0/pci@4/scsi@0/disk@p0 |
| cdrom           | /pci@400/pci@2/pci@0/pci@4/scsi@0/disk@p6 |
| scsi1           | /pci@400/pci@2/pci@0/pci@4/scsi@0         |
| disk3           | /pci@400/pci@1/pci@0/pci@4/scsi@0/disk@p3 |
| disk2           | /pci@400/pci@1/pci@0/pci@4/scsi@0/disk@p2 |
| disk1           | /pci@400/pci@1/pci@0/pci@4/scsi@0/disk@p1 |
| disk0           | /pci@400/pci@1/pci@0/pci@4/scsi@0/disk@p0 |
| disk            | /pci@400/pci@1/pci@0/pci@4/scsi@0/disk@p0 |
| scsi0           | /pci@400/pci@1/pci@0/pci@4/scsi@0         |
| ~後略~            |                                           |
|                 |                                           |

10

#### {0} ok select scsi0

scsi0 は devalias で確認したカード名を指定します。当方が入手した T3 サーバは 2 つのコントロー ラで 4 台ずつ、計 8 台の HDD を管理していますので、scsi0、scsci1 の両方で同じことを行います。

#### {0} ok show-children

配下ディスクの確認をします。

\_\_\_\_\_ {0} ok show-children FCode Version 1.00.54, MPT Version 2.00, Firmware Version 5.05.00.00 Target 9 Disk SEAGATE ST914602SSUN146G 0603 Unit 0 286739329 Blocks, 146 GB SASDeviceName 5000c5000f4356e7 SASAddress 5000c5000f4356e5 PhyNum 0 Target a Disk SEAGATE ST914602SSUN146G 0603 286739329 Blocks, 146 GB Unit 0 SASDeviceName 5000c5000f4d7a6b SASAddress 5000c5000f4d7a69 PhyNum 1 Target b Disk SEAGATE ST914602SSUN146G 0603 Unit 0 286739329 Blocks, 146 GB SASDeviceName 5000c5000c6b09fb SASAddress 5000c5000c6b09f9 PhyNum 2 Target c Unit 0 Disk SEAGATE ST914602SSUN146G 0603 286739329 Blocks, 146 GB SASDeviceName 5000c5000c6ad68f SASAddress 5000c5000c6ad68d PhyNum 3 \_\_\_\_\_

Target x の「x」を指定して Raid を構成します。

#### {0} ok 9 a b c create-raid1e-volume

raid は 0、1、1 e の 3 種類を指定できます。「0」は言うまでもなくストライピングなのですが、

「1」は通常のミラー(2台1セット)、1eは複数台でのミラーとなります。

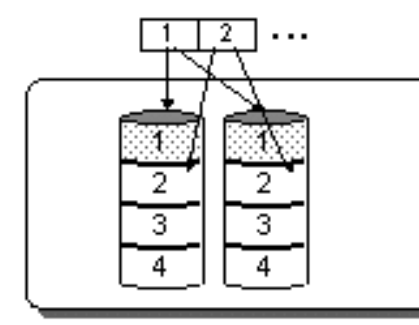

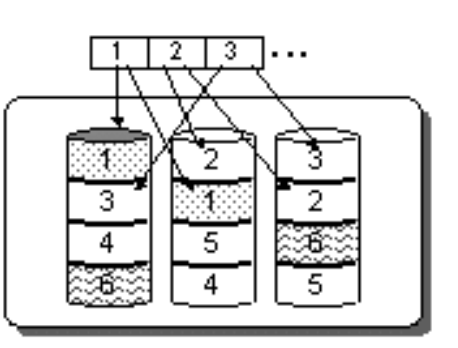

通常の Raid1

Raid1e

コマンドの下線部を0、1、1eと書き換えることでそれぞれ指定できます。

#### {0} ok unselect-dev

設定はすぐに完了しますので、選択した scsi から抜けます。

今回は2枚のSCSIボードに対して設定したので、

#### {0} ok select scsi1

としてもう1つの SCSI ボード配下の4台も Raid 構成してみました。

## Solaris のインストール

#### {0} ok boot cdrom

デバイスが問題なければ、DVD-ROM ドライブに Solaris のディスクを入れてブートします。

ここまでたどり着けば、Solarisのインストール自体はものの本なども沢山あるので、ここでは深くは触れません。

注意点はネームサービス周りのところくらいでしょうか? DNS サーバなどは自宅内で立ててたりしないでしょうから、None にしておいて後で変更するなどの対応が無難ではないかと思います。

# 2. Power 6 と AIX

## ハードウェアの入手

いわゆる Power CPU を搭載した IBM のマシンも一時より若干入手しやすくなったようにも思います。ただ、過去よく見かけたいわゆる RS/6000 シリーズは見かけなくなりましたが。

今回は AIX7.1 のインストールを試みますので、対応している Power6 マシンを入手していますが、 Power5 マシンは(金額はともかく)ヤフオクなどでも散見します。

ただこちらも価格が非常にマチマチなので、Sparc 同様、たまたま入荷したけど早く処分したい古物 商の出品などで出てこないとなかなか安価にはならなそうです。

通常は Power3、Power5のマシンで2万円台中盤程度でしょうか。Power6マシン自体は出物は少なく、出ても6万円~10万円くらいします。Power5マシンがわりと常時、2万円後半から4万円未満くらいの金額で出ているようです。

今回はたまたま2万円台前半で入手可能でしたので、うっかり飛びついてしまいました。

なお、ハードディスクは通常の SAS などが使えそうですが、サーバ機にありがちなパターンとしてマウンタが足りないようなケースもあるので、HDD マウンタ入手ガ必要になりますが、こちらは入手したマシンによって結構差があったりするようなので注意しましょう。適合するマウンタ探しは結構難航するかもしれません。

もっと難儀なのがメモリで、DDR2 レジスタードメモリなのですが、形状が通常の PC 用のものと異なります。

専用のメモリなのですが、こちらも ebay にはたまに投売りのような金額で出ているようです。

(4GBx4本、16GB で送料含め 4000 円程度)

国内で入手しようとすると非常に高価なケースが多いので、素直に ebay もしくは Sekaimon 経由で 入手したほうがいいかもしれません。

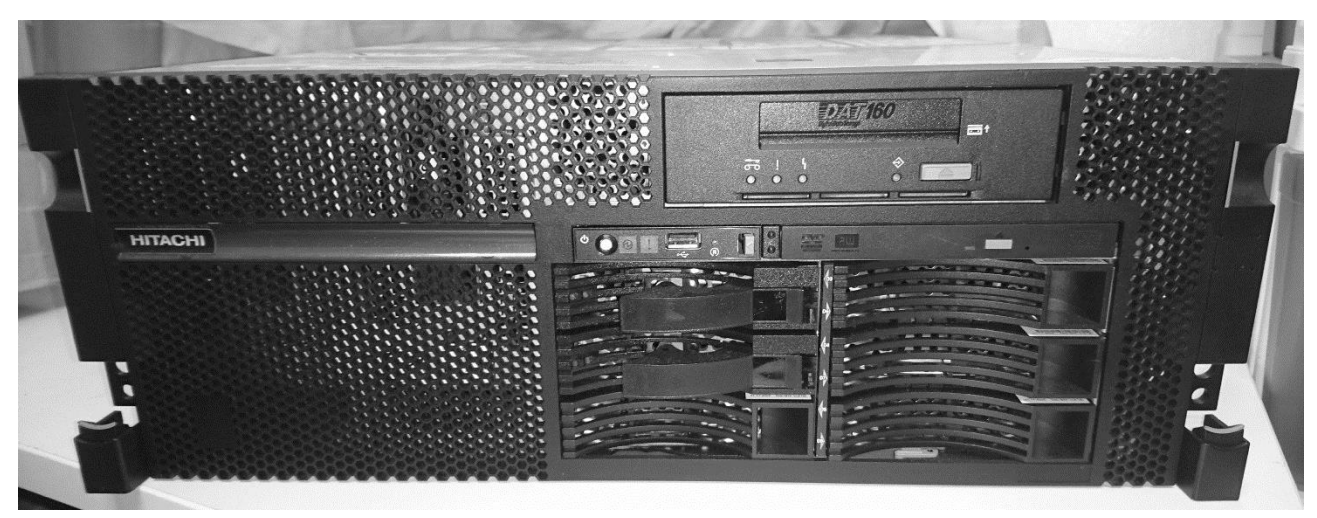

日立 EP8000 8203-E4A

## ソフトウェアの入手

こちらはなかなか骨です。AIX5.x まではヤフオクでも見かけることがあるのですが、6 以降は見たこ とがありません。

基本的には ebay でたまに出ているので、これを入手するのが一番無難かと思います。ただ金額はマ チマチで、こちらも一番安くて1万円前後でしょうか。数万円するようなものもありますが、そうい うのは論外なので無視しましょう。

逆に数千円というのもあるのですが、こちらは発送対象国に日本が含まれて居ない場合が多いです。 個別に出品者と交渉して送ってもらえるような英語力のある方はそちらでもいいかもしれませんが当 方はちょっと敷居が高くてギブしました。

もっとも直接だとダメで、Sekaimon 経由だと購入可能な場合もあるので、そのあたりは金額とか手 数料とかと相談して検討するしかないかと思います。

なお、当方はいろいろあって都度入手していますが、新規 Version が出るたびに過去のものを処分し ていたりするので、もしヤフオクで AIX の 6 やら 7.1 が出品されていたらたぶん当方です(って ID バ レるな)

AIX 以外の OS としては元々Linux が動くようになっています。また、i5/OS も動くそうですが当方は 当然ながら所持していないので残念ながら試す機会はなさそうです。

なお LPAR という HW 仮想化技術をスタンドアロンのサーバでも試せる「PowerVM VIO Server」 というのがあるのですが、こちらも入手自体はしていますが、実験時間が取れるのかが微妙なところ です。

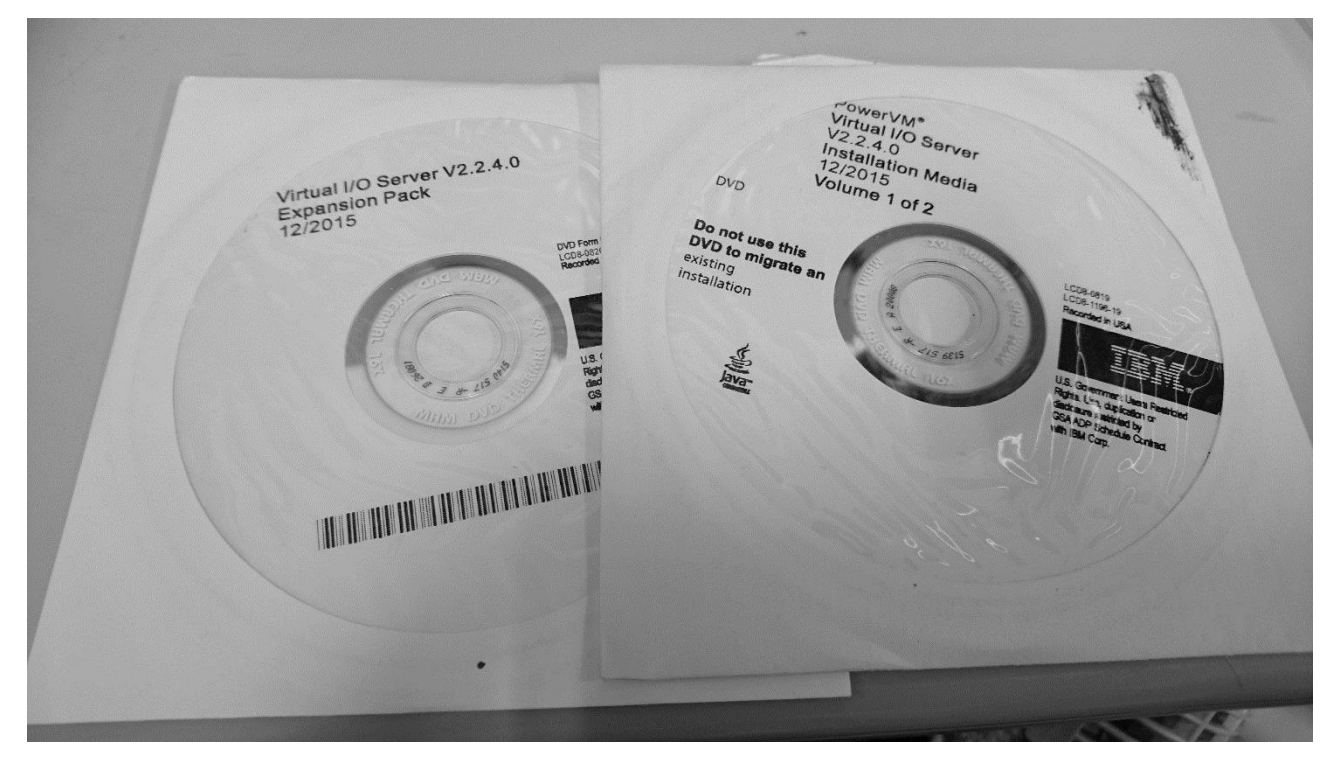

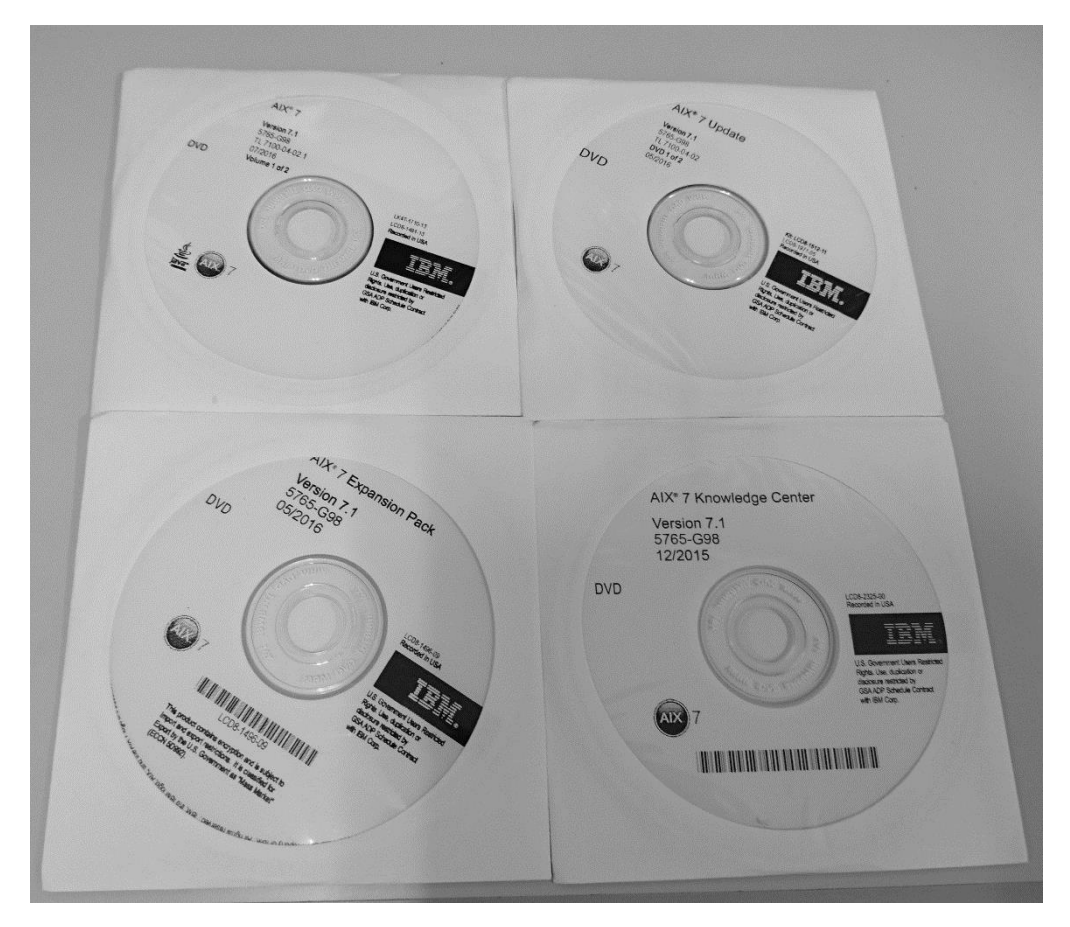

AIX7.1

### インストール準備

過去に RS/6000 で AIX4.3.3 まではインストールしたことはあるのですが、それ以降はやったことが 無いのでいろいろ下調べをしました。

IBM Power システム自体当方はあまりなじみが無く、AIX のインストールについて調べてみてもなか なか良く分かりませんでした。

過去 RS/6000 にインストールしたときは何も考えずにモニタに映し出してインストールしたな ぁ。。。と思って、雑にモニタにつないでみましたが何も出力されません。まぁモニタもワイドモニ タですしさすがに適当すぎたな。。。と思って各種 PDF 等を IBM からダウンロードしたり調べたりし たのですが、HMC、NIM、謎の用語が次々出てきてまったく分かりません。

一番頼りになりそうな資料にも

「システムの電源をオンにし、AIX 製品メディアからそのシステムをブートするのに必要な手順に従います。必要に応じてハードウェア資料の説明をお読みください。」

としか書かれておらず、そのハードウェア資料の説明を見ても、

「LPAR の場合は該当区画にメディアドライブ(SAS/SCSI コントローラー)を割り当て」とか、「SMSの画面に入る」

といったことが書いてあるだけでまったく要領を得ません。

まぁ、そもそもが個人が家でいたずらに起動することを想定したものではないのでそれ自体は仕方ないのですが。。。

で、いろいろとマニュアルをあさっていると、

「HMC を使わない場合はまずコンソールで ASM(Advanced System Management)に接続しろや」 との記述を見つけたので、接続してみました。

注意点は

・速度が 19200(たいていのコンソールって 9600 のことが多いような)

・サーバの電源が OFF のときしかつながらない

・Web ブラウザ接続のサブセットでしかないから、IP アドレス設定してブラウザでつなげ

ということのようでした。

コンソール接続

まずは、コンソールポートにいわゆるヌルモデムケーブル、当方は CISCO ケーブルにアダプタ付けて 接続しました。

・admin/admin でログイン

デフォルトパスワードはユーザー: admin パスワード: admin になります。

もしこれが変更されている場合は、マニュアルによると

\_\_\_\_\_

To reset the toggle jumper on the service processor, move both service processor reset toggle switches from their current position to the opposite position. For information about how to use the reset toggle jumpers, refer to the remove and replace procedure for your system model in the Service processor assembly, service processor cable, and time-of-day-battery topic.

------

とのことで「サービスプロセッサーの Reset トグルスイッチを両方とも反対の位置にしろ」

となっています。ただ詳細はトレースしきれませんでした。ボード上のどこかに Reset 用のトグルス イッチがあるようなのですが、ガワをあけてみた感じではすぐには判別できませんでした。すいませ ん。 (CUP 外さないと見えないのかしら。。。)

以下ログはシリアル等は伏せてます。あと文字化けをそのままにしてます。

\_\_\_\_\_ 跡 elcome Machine type-model: 8203-E4A Serial number:  $\star \star \star \star \star \star$ Date: 2016-12-31 Time: 4:35:45 Service Processor: Primary (Location: U789C.001.DQD6Z28-P1) User Status: dev: Disabled celogin: Enabled celogin1: Disabled celogin2: Disabled User ID: admin Password: \*\*\*\*\* Number of columns [80-255, Currently: 80]: Number of lines [24-255, Currently: 24]: System name: EP8000\_B12 Version: EL350\_118 User: admin Copyright • 002-2011 IBM Corporation. All rights reserved. 

### HMC ポートの IP アドレスを設定

管理は HMC ポートにブラウザで接続して行います。なおブラウザ接続の際もコンソール側はそのまま にしておきます。IP アドレスはデフォルトのものから変更して当方のネットワーク上の IP アドレスを 振って接続しました。

先ほどのログに続いてメニューが表示されますので network の設定をしていきます。(下線は当方で 追加したもの)

ログに示している通り、メニューを順に選んで、IPv4のメニューから IP アドレスを設定します。

------

- 1. Power/Restart Control
- 2. System Service Aids
- 3. System Information
- 4. System Configuration
- 5. Network Services
- 6. Performance Setup
- 7. Concurrent Maintenance
- 8. Login Profile
- 99. Log out

S1 > 5

Network Services

<u>1. Network Configuration</u> 2. Network Access 98. Return to previous menu

- 00 I
- 99. Log out

S1>1

Network Configuration

<u>1. IPv4</u> 2. IPv6

98. Return to previous menu99. Log out

S1 > 1

Network Configuration

<u>1. Configure interface Eth0</u> 2. Configure interface Eth1 3. Reset Network Configuration 98. Return to previous menu 99. Log out

IP アドレスを設定したらブラウザログインして、インストールが可能な状態に設定します。

・ASM にブラウザで接続(https://設定した IP アドレス)

・ブラウザに admin/admin でログイン

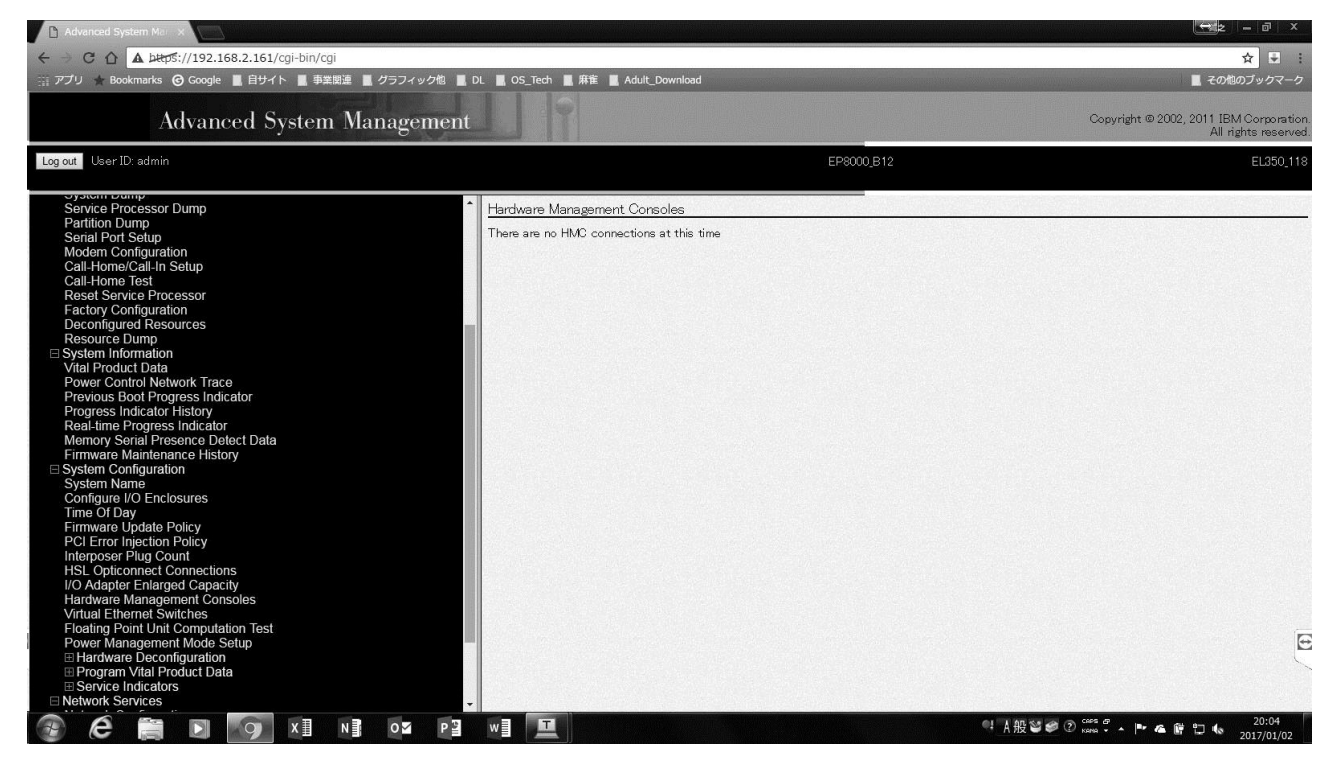

なおブラウザで https 接続に関するエラーが表示されますがさすがに無視していいです。

で、ログインしたらまず「System Configuration」⇒「Hardware Management Consoles」の設定 を無効にします。これを無効にしないと、SMS を起動させるメニューが出ないためです。

なお、掲載している画面は無効後のものです。あちこちいじっているうちに上手くいったというところがあるので、HMC 管理状態のスクリーンショットを取り損ねてしまいました。。。

Hardware Management Consoles(HMC)というのは Power Systems サーバーの制御や LPAR の作成を行うためのコンソールで、別 HW で提供されてます。LPAR は「Logical PARtitioning」の略で、 PowerSystem 等でひとつのコンピュータに、論理的に多数の仮想機械を作成し、それぞれで OS を起動できる機能です。

この LPAR をソフトウェアで構成というか、HMC を使わずに構成する場合は IVM(Integrated Virtualization Manager)が提供されています。これは Virtual I/O Server(VIOS)が提供する管理 コンソール機能で、単一筐体内のみ管理できるとのことです。

HMC を無効にしたら、こんどは

 $[Power/Restart Control] \Rightarrow [Power On/Off System]$ 

を選択します。

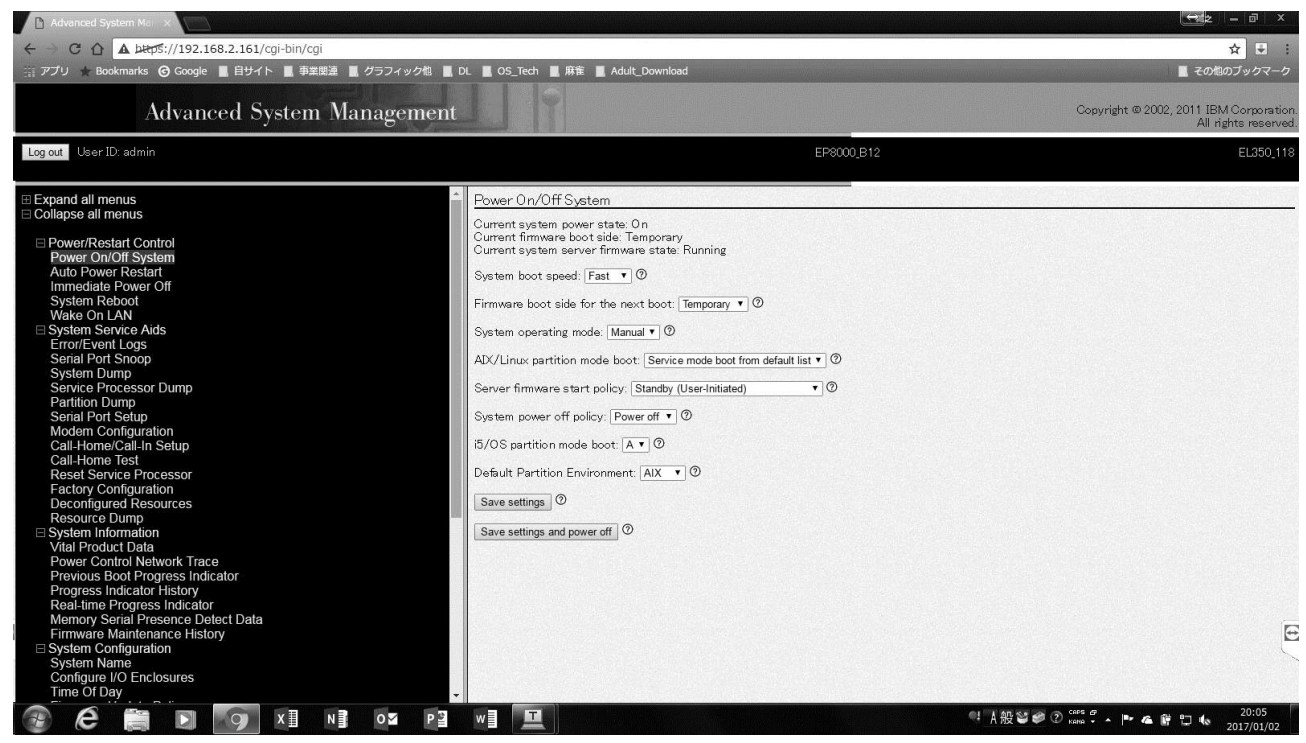

そうすると

[AIX/Linux partition mode boot]

というメニューがあるので、これを

[Service mode boot from default list]

にします。これは「Boot from SMS menu」でもよいようなのですが、当方の場合マシンの状態が良 く分からなかったので、「DVD から立ち上げる場合はこっちにしとけや」という ASM のヘルプに表 示された記載を信じてこちらにしました。

なおその他のメニューに関しては基本的にいじっていませんが、それぞれヘルプによると以下のよう な意味になります。(AIX/Linux partition mode boot についても書いてます)

#### System boot speed

そのままです。IPL diagnostic tests をどのレベルでやるか、というメニューです。

IPL は「Initail Proguram Load」の略で、初期 Diag を行うためのソフトウェアのようなものです。

#### Firmware boot side for the next boot

ファームウェアを起動する側(永続または一時)を選択します。

#### System operating mode

システムの動作モードを手動または通常のいずれかに選択します。

システムが手動モードにあるとき、自動パワーリスタートやタイムドパワーオンなどの様々な自動パ ワーオン機能が無効になります。

#### AIX/Linux partition mode boot

AIX / Linux パーティションのブート・タイプを選択します。このオプションは、システムが HMC で 管理されていない場合にのみ有効です

(そもそも HMC で管理されているモードだとこの選択肢が存在しませんでした)

1) continue to operating system (the partition boots to the operating system without stopping) そのまま OS を起動

2) boot to SMS menu (the partition stops at the System Management Services (SMS) menu) ※とあるのですが、これだとなんだか上手く起動しませんでした。

3) service mode boot from saved list (the system boots from the saved service mode boot list)

4) service mode boot from default list (the system boots from the default boot list)

5) boot to open firmware prompt (the system stops at the open firmware prompt)

「CD-ROM ドライブからスタンドアロン診断を実行するには、「デフォルトのリストからのサービス モードの起動」オプションを使用することをお勧めします。」とあったので、DVD から起動できれば いいのでこれを選択しましたが、本来は「SMS モード」で起動すればよいはずです。

「3) service mode boot from saved list」~「5) boot to open firmware prompt」 は通常使う必要が無いはずです。

#### Server firmware start policy

スタンバイ(ユーザー起動)

実行中(常に自動起動)

自動起動(自動再起動のみ)

のサーバーファームウェア起動ポリシーを選択します。

スタンバイ(ユーザー起動)

サーバーファームウェアポリシーは、ユーザーが開始した電源オンまたは回復電源オンのいずれかの ためにサーバーファームウェアとパーティションを自動的にアクティブにしないようにサーバーに指 示します。

#### 実行中(常に自動開始)

サーバーに特定のパーティションを自動的にアクティブにするよう指示します。

HMC または ASMI メニューを使用してサーバーの電源をオンにすると、サーバーは自動的に「自動起動」用に構成されたパーティションをアクティブにします。サーバーが異常終了した後に自動電源再起動または再起動が実行されると、サーバーは、システムが停止した時点で実行されていたパーティションをアクティブにします。

#### 自動開始(自動再始動のみ)

サーバーに異常終了後の復旧電源投入(例えば、自動電源再始動またはシステム終了自動再起動)の 場合にのみ、サーバーファームウェアおよびパーティションを自動的に活動化するようにサーバーに 指示します。

## 20

#### System power off policy

最後のパーティション(または HMC によって管理されていないシステムの場合はパーティションの み)の電源がオフになったときのシステムの動作を制御するシステム・パラメータ

- 1) 電源を切る(最後のパーティションがシャットダウンすると、電源が切れます)。
- 2) 停止しない(最後のパーティションの電源が切れたとき、電源を入れたままになります)
- 3) 自動(これはデフォルト設定です)

システムがパーティション化されていない場合、動作は「電源オフ」と同じです。システムがパーティション分割されている場合、システムの動作は「停止状態」と同じです。

#### i5/OS partition mode boot

i5/OSの次回起動パーティションの設定のようですが、i5/OSをインストールしていない場合は無関係のはず。

#### **Default Partition Environment**

このオプションは、サーバーファームウェアがブートするデフォルトのパーティション環境のタイプ を選択するために使用されます。

デフォルト:システムファームウェアは、システムのブランドタイプに基づいて、デフォルトのパー ティション環境を自動的に選択します。

AIX: デフォルトのパーティション環境として AIX/Linux を選択します。

Linux: デフォルトのパーティション環境として AIX/Linux を選択します。

i5/OS: デフォルトのパーティション環境として i5 / OS を選択します。

※AIX と Linux のヘルプは両方とも上記記載になっていましたが、誤記かもしれません。

## AIX のインストール

準備が終わったらインストールの開始です。なお、ハードウェア Raid 設定はどうやればいいのか不明でしたので、現時点では実施していません。

先ほどの「Power On/Off System」の一番下のボタンが「Save Setteings and Restart」になるので、そのまま再起動すると、コンソール側に

[To select this console as the active console press 0]

\_\_\_\_\_

と表示されたので、0を連打(すぐに反応しませんでしたのでうっかり連打しましたがしばらく待てば 良いだけかもしれません)していると、画面に

\_\_\_\_\_

[Keyboard Network SCSI Speaker]

------

と表示が出るので1を連打します。

しばらくするとメニューっぽく表示されるので、適宜選択して進めていきます。

なお、表示が冗長になるのでログの表示部分は適宜省略しています。

------

PowerPC Firmware

Version ELxxx\_xxx

LKM 1.6 (c) Copyright IBM Corp. 2000,2005 All rights reserved.

-----

Language Selection Menu

Current Language : ISO8859-1 English (United States)

- 1. Change Language
- 2. Continue to Password Entry

-----

Type menu item number and press Enter:

-----

2 で進めます。最初は AMS の admin パスワードを求められました。

| Please enter the Service Processor 'admin' account password. |

パスワードを入力すると以下のメニューになりました。

なお、これは当方が「service mode boot from default list」を選んだせいかもしれません。

-----

Main Menu

- 1. Select Language
- 2. Setup Remote IPL (Initial Program Load)
- 3. Change SCSI Settings
- 4. Select Console
- 5. Select Boot Options

-----

Multiboot

- 1. Select Install/Boot Device
- 2. Configure Boot Device Order
- 3. Multiboot Startup <OFF>
- 4. SAN Zoning Support

1を選択します。

\_\_\_\_\_

Select Device Type

- 1. Diskette
- 2. Tape
- 3. CD/DVD
- 4. IDE
- 5. Hard Drive
- 6. Network
- 7. List all Devices

3 でよさそうなのですが、ドライブを探すのが面倒なので、7 を選択して表示された中から選びます。 1 ページ目に表示が無いので「N」で 2 ページ目を表示した中にありました。

-----

Type menu item number and press Enter or select Navigation key:N

PowerPC Firmware Version EL350\_118 SMS 1.7 (c) Copyright IBM Corp. 2000,2008 All rights reserved.

\_\_\_\_\_

Select Device

8を選択します。

\_\_\_\_\_

Select Task

SATA CD-ROM

( loc=U789C.001.DQD6Z28-P2-D2 )

- 1. Information
- 2. Normal Mode Boot
- 3. Service Mode Boot

2を選択します。

Are you sure you want to exit System Management Services?

1. Yes

2. No

起動させるので当然1を選びます。

\_\_\_\_\_

STARTING SOFTWARE

PLEASE WAIT...

\_\_\_\_\_

と表示されてインストールオプションの表示画面が表示されますので、以降はマニュアル等の記載に したがって、ソフトウェアオプションを選択して(通常、お試しでインストールする分には特にオプシ ョンの変更は不要でしょう)インストールを開始します。

なお、インストールには結構な時間がかかりました。その点では Solaris のほうが早かったかな?

# 3. Itanium2とHP-UX11v2

## ハードウェアの入手

Itanium のサーバも非常に価格が下がってきているので、入手しやすい状況になっています。

ヤフオクでも2万円未満でもその気になれば入手可能になっています。

どちらかというと注意したほうがいいのは、HP-UX11iとサーバの組み合わせで、同じ Itanium2の CPU が載っているサーバでも、11iv2 しか動かないものと、11iv3 しか動かないもの、両方動くものな どいろいろなパターンがある点です。

Itaniumの話ではありますが、そのあたりは OpenPA のサイト内に詳しい記述があります。

http://www.openpa.net/index.html

もちろん HP のサイトにも詳しい情報があるので、今から Itanium 機を手に入れようというような好事家の方はご注意下さい。

当方は今回、以前から所持していた zx2000 ワークステーションにインストールします。ハードウェア 周りの情報はより直近の Itanium2 マシンよりも古いため、特に rx 型番のサーバについては HP 社のサ イト内の PDF 情報や上記の OpenPA の情報、その他リソースをあたって確認しておく必要があるか もしれません。

ZX2000 は Itanium2 のワークステーションの中でも正直ディスク周りやメモリ等の影響でもっともスペック的にイマイチなマシンになります。(イマイチってのもなんですが)

当時、まだまだ使われていた PA 機のワークステーションと IO 周りがほぼ同じで、CPU だけ挿し換わっているようなイメージといえばいいでしょうか。

正確にはこの Itanium2 機よりも後に発売された C8000 という PA-RISC 機と同一チップセットという ような話があるようです。ここでは本題ではないので割愛します。上で上げた OpenPA 内にも情報が あるので気になる方はそちらを。。

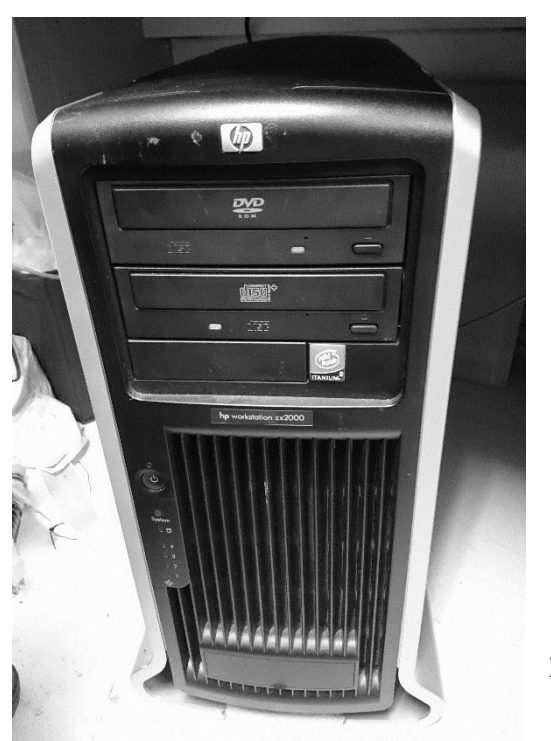

ZX2000

## ソフトウェアの入手

こちらは、一時よりも出物が少なくなった印象です。一時は結構出品されていたように記憶しているのですが、最近はかなり減ってしまったような。

それでも1万円未満で出ていることもあるので根気よく探すしかないかもしれません。

なお前述の通り、HW と適合するものでないとそもそもインストールができないという問題があるので その辺りはよく注意して選んで下さい。

HP 社の Web サイトでの情報を転載すると以下の通りだそうです。

リリース ID 製品名

B.11.11 HP-UX 11i (2003 年 1 月まで。 PA-RISC のみサポート)

B.11.11 HP-UX 11i v1(2003 年 1 月以降。PA-RISC のみサポート)

B.11.22 HP-UX 11i v1.6 (Itanium のみサポート)

B.11.23 HP-UX 11i v2 (Itanium、PA-RISC サポート)

これ以降の Version も HW、SW ともさまざまなサポート制限やらありそうですが、こちらも今回本題ではないのでこのくらいで。

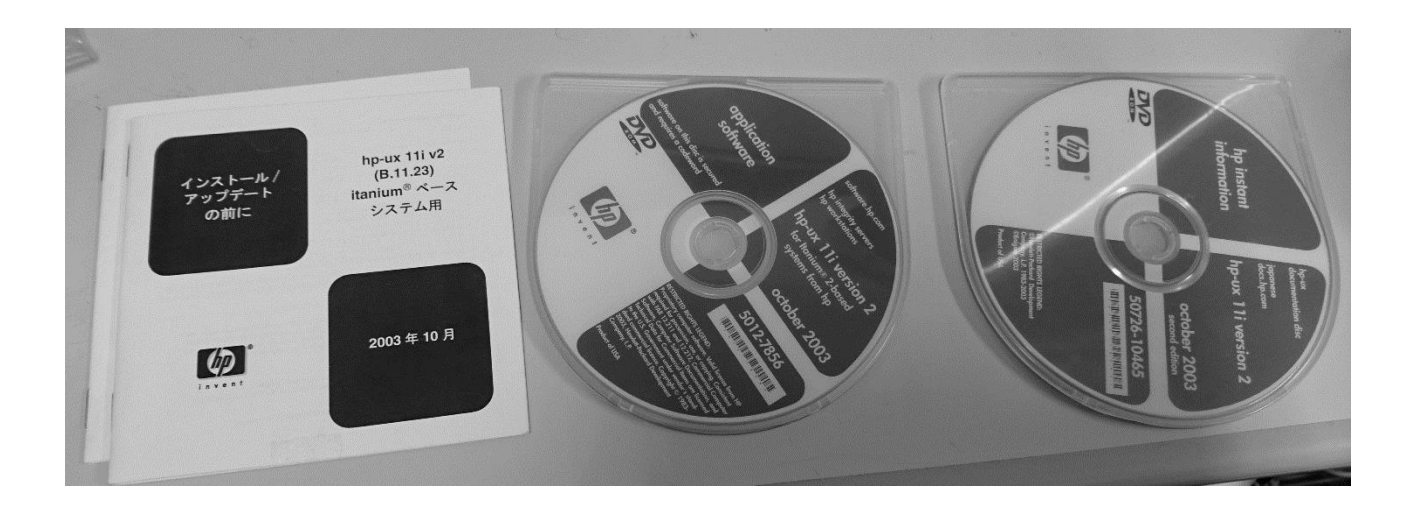

HP-UX11iv2 (11.23)

## インストール準備

正直なところ、他の2つに比べ、インストールの準備自体は拍子抜けするほど簡単でした。 コンソールポートにこれまで同様に母艦のTeraTermから接続し、電源を入れるとあっさり BootMenuにアクセスできましたので、それ以降について一応記載します。

なお、当然こちらも他の HW にインストールする際などはもろもろ異なってくる場合もあるのでその 点はご了承下さい。

### HP-UX11v2のインストール

インストール DVD をトレーに入れた状態で起動します。 (起動後速やかにトレイに入れても間に合います)

EFI Boot Manager が起動し次の画面が表示されます。※下線部は基本当方で追記したものなのでご注意下さい。

10 秒以内になにも入力が無ければ自動的にシステムのブートが開始されます。

インストールを行うには、10秒以内にスペースキーなどを押してカウントダウンを解除します。

-----

EFI Boot Manager ver 1.10 [14.61] Firmware ver 2.21 [4334]

Please select a boot option HP-UX Primary Boot: 0/1/4/0.1.0 DVD-ROM EFI <u>Boot Option Maintenance Menu</u> System Configuration Menu Use ^ and v to change option(s). Use Enter to select an option

------

EFI Boot Manager の Version によるのかもしれませんが、当方が参照したマニュアルには「DVD-ROM」というメニューはありませんでしたので、マニュアルに従って操作します。

起動後の画面をどこに出力するかといった設定を行う必要がありますので、起動画面の表示先を選ぶため「Boot Option Maintenance Menu」を選択すると、以下の画面になります。

-----

EFI Boot Maintenance Manager ver 1.10 [14.61]

Main Menu. Select an Operation

Boot from a File Add a Boot Option Delete Boot Option(s) Change Boot Order Manage BootNext setting Set Auto Boot TimeOut <u>Select Active Console Output Devices</u> Select Active Console Input Devices Select Active Standard Error Devices

Cold Reset Exit 「Select Active Console Output Devices」を選択して、出力画面を選びます。

EFI Boot Maintenance Manager ver 1.10 [14.61]

\_ \_ \_ \_ \_ \_ \_ \_ \_ \_ \_ \_ \_ \_ \_

Select the Console Output Device(s)

Acpi(PNP0501,0)/Uart(9600 N81)/VenMsg(PcAnsi) Acpi(PNP0501,0)/Uart(9600 N81)/VenMsg(Vt100)

\* Acpi(PNP0501,0)/Uart(9600 N81)/VenMsg(Vt100+) Acpi(PNP0501,0)/Uart(9600 N81)/VenMsg(VtUtf8)

\* Acpi(HWP0003,0)/Pci(0|0)

Save Settings to NVRAM

Exit

\_\_\_\_\_

ここの表示は環境によって異なると思います。「\*」のついているデバイスが現在選択されているデバ イスになります。カーソルを合わせてスペースキーを押すことで選択が外れます。

今回の場合「Acpi(HWP0003,0)/Pci(0|0)」がいわゆる VGA で、他がコンソールになります。

また、HP 社のマニュアルを見ると

「1 つの I/O デバイスにつき 1 種の設定を選択できますが、シリアルコンソールと VGA コンソールを同時 に選択すると HP-UX ブート後の出力はシリアルコンソールのみの出力となりますので、VGA コンソール で HP-UX を使用する場合にはシリアルコンソールは未選択状態にします」

とあります。

つまり、VGA を選択しているつもりなのにモニタになにも表示されない。。。というパターンに陥る ケースがあるということなので、この点だけは注意しましょう。

今回はコンソールでのみ操作するので「Acpi(PNP0501,0)/Uart(9600 N81)/VenMsg(Vt100)」 を選びます。

選択したら、「Save Settings to NVRAM」を選んで Enter を押下し、設定を保存しましょう。 保存後、Exit を選択して元の画面に戻ります。

EFI Boot Maintenance Manager ver 1.10 [14.61]

Main Menu. Select an Operation

Boot from a File Add a Boot Option Delete Boot Option(s) Change Boot Order Manage BootNext setting Set Auto Boot TimeOut Select Active Console Output Devices Select Active Console Input Devices Select Active Standard Error Devices

Cold Reset Exit

再び「Boot Option Maintenance Menu」に戻ったら、今度は「Boot from a File」を選択します。

28

EFI Boot Maintenance Manager ver 1.10 [14.61]

Boot From a File. Select a Volume

IA64\_EFI [Acpi(HWP0002,400)/Pci(4|0)/Scsi(Pun1,Lun0)/HD(Part1,Si IA64\_EFI [Acpi(HWP0002,400)/Pci(4|0)/Scsi(Pun1,Lun0)/HD(Part3,Si <u>Removable Media Boot [Acpi(HWP0002,500)/Pci(2|0)/Ata(Secondary,M</u> Removable Media Boot [Acpi(HWP0002,500)/Pci(2|0)/Ata(Secondary,S Load File [EFI Shell [Built-in]] Load File [Acpi(HWP0002,500)/Pci(3|0)/Mac(00306E38FA30)] Load File [Acpi(HWP0002,600)/Pci(1|0)/Mac(00306EF4F44D)] Exit

\_\_\_\_\_

Volume 選択画面です。この画面も当然ながら環境によって異なるかと思います。

当方の環境の場合、何故か DVD-ROM ドライブが 2 台ついていることもあり、上記の通り

「Removable Media~」が2行あります。後半がログ表示の関係で切れてしまっているのでわかりに くいですが、Secondary Master と Secondary Slave です。

今回は下線の通り、「Removable Media Boot[Acpi(HWP0002,500)/Pci(2|0)/Ata(Secondary,M」

を選択します。

~中略~

\$Revision: vmunix:

なお、マニュアルに従うと、DVD-ROM内の「INSTALL.EFI」を選択するよう記述があるのですが、 当方の環境ではここでドライブを選択しただけで、自動起動してしまいました。

B11.23\_LR FLAVOR=perf Fri Aug 29 22:35:38 PDT 2003 \$

\_\_\_\_\_

Device Path Acpi(HWP0002,500)/Pci(2|0)/Ata(Secondary,Master) Boot0001: Acpi(HWP0002,500)/Pci(2|0)/Ata(Secondary,Master)

(c) Copyright 1990-2003, Hewlett Packard Company. All rights reserved

HP-UX Boot Loader for IPF -- Revision 1.73

Press Any Key to interrupt Autoboot ¥EFI¥BOOT¥AUTO ==> boot :IINSTALL Seconds left till autoboot -10 8 7 6 5 4 32 1 0 AUTOBOOTING ... AUTO BOOT> boot : IINSTALL loading section 0 ..... (complete) loading section 1 ..... (complete) loading symbol table loading ram disk file (:IINSTALLFS). ......仡.....NSTALL SIZE: Text:22785K + Data:5479K + BSS:3926K = Total:32191K Console is on a Serial Device Booting kernel... ~中略~ System Console is on the Built-In Serial Interface

Memory Information:

physical page size = 4096 bytes, logical page size = 4096 bytes

Physical: 6279944 Kbytes, lockable: 4571912 Kbytes, available: 5348500 Kbytes

~中略~

@(#) Ignite-UX Revision B.5.0.36

@(#) install/init (opt) \$Revision: 10.278 \$

- \* Scanning system for IO devices...
- \* Querying disk device: 0/1/4/0.0.0 ...
- \* Querying disk device: 0/1/4/0.1.0 ...
- \* Querying graphics device: 0/0/0/0 ...
- \* Querying graphics device: 0/0/0/1 ...
- \* Setting keyboard language.

A USB interface has been detected on this system.

今回はコンソールからの接続ですのであまり関係ないのですが、USB ポートがあるためキーボードの 設定を聞かれます。

※ここはちょっと見難いので画像引用します。ログだときれいに2列に並ばないのです。。。

In order to use a keyboard on this interface, you must specify a language mapping which will be used by X windows and the Internal Terminal Emulator (ITE). The characters "1234567890" will appear as "!0#\$^&\*()" on keyboards that use the shift key to type a number. Your choice will be stored in the file /etc/kbdlang 1) USB\_PS2\_DIN\_Belgian 2) USB\_PS2\_DIN\_Belgian\_Euro 3) USB PS2 DIN Danish 4) USB PS2 DIN Danish Euro 5) USB\_PS2\_DIN\_Euro\_Spanish 6) USB\_PS2\_DIN\_Euro\_Spanish\_Euro 7) USB\_PS2\_DIN\_French USB\_PS2\_DIN\_French\_Euro 9) USB\_PS2\_DIN\_German 10) USB\_PS2\_DIN\_German\_Euro 11) USB\_PS2\_DIN\_Italian 12) USB\_PS2\_DIN\_Italian\_Euro 13) USB\_PS2\_DIN\_JIS\_109 14) USB\_PS2\_DIN\_Korean 15) USB\_PS2\_DIN\_Norwegian 16) USB\_PS2\_DIN\_Norwegian\_Euro 17) USB\_PS2\_DIN\_S\_Chinese 18) USB\_PS2\_DIN\_Swedish 19) USB\_PS2\_DIN\_Swedish\_Euro 20) USB\_PS2\_DIN\_Swiss\_French2\_Euro 21) USB\_PS2\_DIN\_Swiss\_German2 22) USB\_PS2\_DIN\_Swiss\_German2\_Euro 23) USB\_PS2\_DIN\_T\_Chinese 24) USB\_PS2\_DIN\_UK\_English 25) USB\_PS2\_DIN\_UK\_English\_Euro 26) USB\_PS2\_DIN\_US\_English 27) USB\_PS2\_DIN\_US\_English\_Euro Enter the number of the language you want: 日本語キーボードを使用する場合は13を選択します。

30

選択すると、HP-UX11iv2のインストーラメイン画面が表示されます。

\_\_\_\_\_ Welcome to the HP-UX installation/recovery process! Use the <tab> key to navigate between fields, and the arrow keys within fields. Use the <return/enter> key to select an item. Use the <return/enter> or <space-bar> to pop-up a choices list. If the menus are not clear, select the "Help" item for more information. Hardware Summary:System Model: ia64 hp workstation zx2000 +--\_\_\_\_+ \_\_+\_-----+ [ Scan Again ] | Disks: 2 (136.7GB) | Floppies: 0 | LAN cards: 2 | | CD/DVDs:2 | Tapes∶ 0 6132Mb | | Memory: | Graphics Ports: 0 | IO Buses: 4 | CPUs:1 | [ H/W Details ] [ Install HP-UX ] Γ Run a Recoverv Shell 1 [ Advanced Options ] [ Reboot ] [ Help ] \_ \_ \_ \_ \_ \_ \_ \_ \_ .

以降はマニュアル等の記載にしたがって、オプションを選択するなどして OS のインストールを進めます。

このあとの作業で特長的なのは「Install Time Security」という機能があることくらいでしょうか。 インストールの段階で各種セキュリティツールのインストールと設定を行ってセキュアで堅牢な環境 を作れるようです。

無論これまでどおり、ツールのインストールのみを行って後から設定を行うことも可能です。

なお、冒頭の EFI Boot Menu にある「DVD-ROM」ですが、当方の環境ではこのメニューからは起動 できませんでした。

DVD-ROM が 2 台接続されているという環境要因が考えられるので、1 台だけの環境であればここから起動できる可能性もありますが、あまり詰めてチェックしていませんのでご了承下さい。

# あとがき

というわけで、Solaris、AIX、HP-UX といった現行 Unix について、HW の観点を主体にいろいろ試してみました。

今回は、そもそも商用 Unix であり、インストール後の環境設定等を各自の環境に合わせて行う際にも それぞれのベンダ提供のマニュアルが豊富にあるので、あまり OS 部分について詳細には触れませんで した。

個人的には一番苦労したのは AIX(Power6)でした。逆に HP-UX はほぼ苦労するような点はありませんでした。(あくまで OS インストール開始までの話ではありますが)

なお、当方が試験したサーバ、ワークステーションは型的にも非常に古いものですし、実際の商用環境で同じようにインストールができるとは限りませんが、それでも商用 Unix のインストールにおける 雰囲気程度のものを感じていただければと思います。

# 変り種 HW あれこれ

立神梢一

### はじめに

当方の大変悪い癖として、オークションで変り種っぽい HW があるとうっかり落札するというのがあります。

特にいわゆるファクトリーコンピュータ的なものや旧型の専用 HW に近いサーバなどを見かけると結構な確立で落札してたりします。

無論、あまり高価なものではなく、型式的にも古くなっているもので、5000 円いかないくらい(大体は 2、3000 円程度)のものが主になります。

とはいえそういうものでも複数買えばそれなりの出費ですし、一番アレなのは

「実験や試験等が終わってから再出品しても誰も落札しない」

ってあたりが一番の欠点かもしれません。

まぁその辺はおいといて、今回は割合最近に落札した変り種 HW についてもちょこっと書きたいと思います。

### 使用した HW 等

- ・UNICERGE WMX サーバ
- ・Interface Factory Computer CPU モジュール
- Fiery Color Server

※その他母艦等は共通なので割愛

#### 共通事項その他

前述どおりヤフオクで、自分でもあまり見たことが無いものを面白がって落札しただけのものですの で、いわゆる本来どういう構成なのかとか、デフォルト構成がどうなのか、といったあたりはかなり 不確かな場合が多いのでその点はご了承下さい。

# 1. NEC WNX サーバ

# ハードウェアの入手

NEC の「ユビキタスサーバ」らしいです。 まだヤフオクで探せば 3000 円~5000 円くらいで売ってるかと思います。 もともとは身に着けて高所作業時のカメラ映像を配信するといった用途を想定していたようです。

Image: State of the state of the state of the

#### 接続と起動

この小型サーバはコンソールポートが RJ11 になっているので、変換ケーブルを使うか専用の添付ケー ブルを使う必要があります。 今回はシリアルケーブルが添付されていましたのであっさり接続できました

#### 起動

電源スイッチは無く、AC アダプタをつなぐと起動します。

boot banner 0 boot banner 1

boot: 10 9 8 7 6 5 4 3 2 1 0 EPC conf file = wnx.rbf num\_of\_char(byte) = 115564 path = 192.168.85.51/usr1/home/SOK/flashdump date = Jul 4 14:41 load EPC data EPC conf OK CF COR = 0 CF COR = 0 CF COR = 41 set\_geometry: identfy error can't open netbsd.bin.gz Boot from flash

\_\_\_\_

Copyright (c) 1996, 1997, 1998, 1999, 2000, 2001
The NetBSD Foundation, Inc. All rights reserved.
Copyright (c) 1982, 1986, 1989, 1991, 1993
The Regents of the University of California. All rights reserved.

NetBSD 1.5W (WNX\_V100B) #1: Thu Sep 1 16:41:56 JST 2005 maeda@NetBSD116:/usr3/src/sys/arch/evbsh4/compile/WNX\_V100B total memory = 32768 KB bufpages = 435, nbuf = 435, MAXBSIZE = 65536 avail memory = 22496 KB using 435 buffers containing 1740 KB of memory mainbus0 (root) shb0 at mainbus0 AX88790 LCOR = ff AX88790 LCOR = 47

```
~中略~
```

#### 中略しましたがかなりの行数の起動ログが出ます。

Sun Feb 13 03:56:25 JST 2011 Feb 13 03:56:25 init: kernel security level changed from 0 to 1 Feb 13 03:56:26 init: getty repeating too quickly on port /dev/tty00, sleeping ne0: device timeout

NetBSD/evbsh3 (wnxserver) (console)

login:

\_\_\_\_\_

ログインパス等はデフォルトのものでログインしましたが、特にこれ以上の操作はできませんでした。というか現時点では CompactFlash も積んでおらず、NW も接続しておらず、もっとも肝心な? カメラやオーディオなどのデバイスが無いこともあり片手間にいじるのはちょっと厳しかったです。

ただ、CF カードを積むなり、対応しているのがわかっている CF 無線 LAN カードを追加するなりして コンパクトなサーバとして使うような手はあるかもしれません。

カメラ周りはまだ資料が読み込めていないので微妙なところですが、何か有用な使い方ができればい いのですが。。

ただデフォルト URL へ接続しても特に何も表示されず、なんらかの設定なり周辺デバイスが必要なのかもしれません。また機会があればもう少し記事を書きたいと思います。

### その他四方山

元々、日本 SGI が NEC と協業(というか買収?)して作ったものらしいです。日本 SGI 側の製品だった 模様。

起動ログを見ていただくとわかるとおり、FlashMemory上にNetBSDが入っています。

スペックは SH-4(240MHz)/Flash16MB/Memory64MBの模様。

まぁ製品的に同じことがスマフォ1台で出来ちゃうとか、そもそもカメラ単体で同じような機能持つ ようなのもあるとかありますが、12年前の製品ということを考えれば素晴らしいものではあります。

小型で電力消費も少ないですし、なんとか構築して自宅に置いとこうかしら。。。 自宅用の画像閲覧用サーバとかにでもできれば面白いんですが。

# 2. Interface CompactPCI8 スロットシステムユニット

## ハードウェアの入手

こちらも言うまでも無くヤフオクでの入手です。

正直に言うとなんだかよくわからないままファクトリーコンピューターっぽいな?と思って(非常に安かったのもあって)うっかり購入してしまいました。

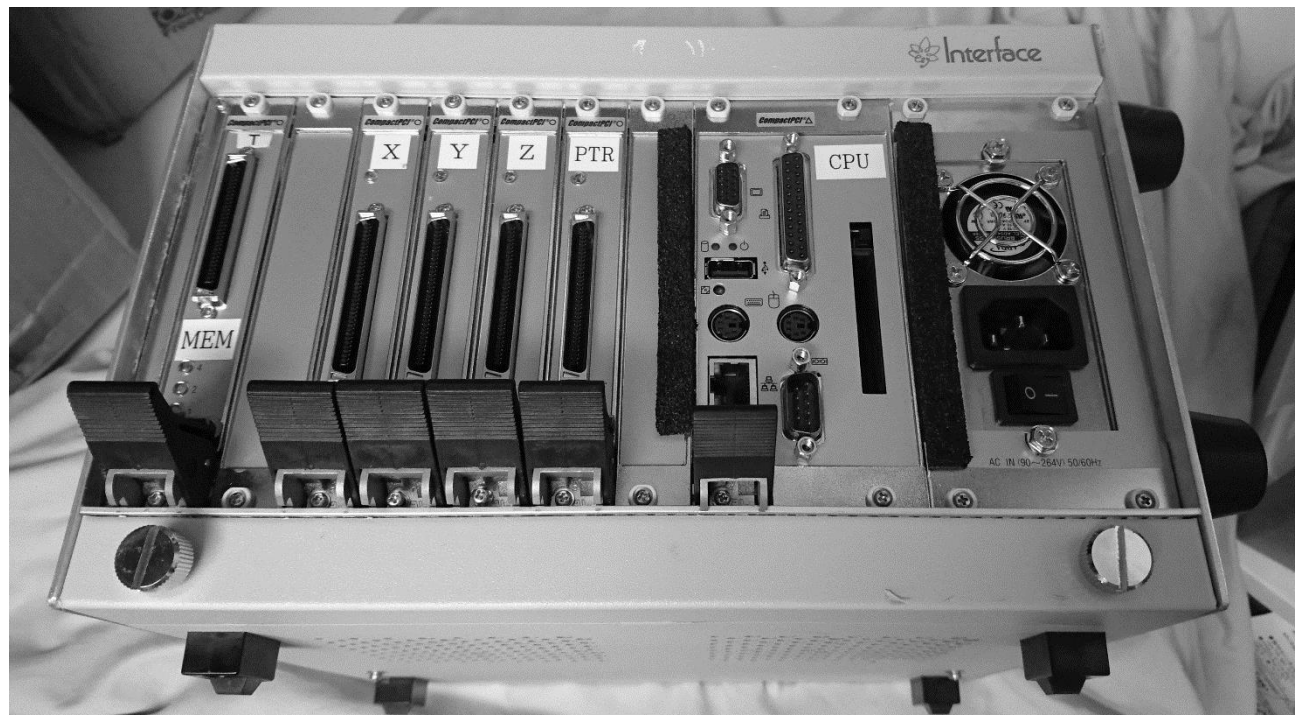

### 接続と起動

そのまんま VGA にモニタを接続して起動してみました。

Geode 搭載の CPU ボードのようです。

こちらも CF スロットが 2 箇所(1 つは内側)にあり、そこに CF カードを追加することでデータストレージには出来そうですが、OS のインストール方法が皆目検討がつきませんでした。

### その他四方山

さすがに USB Boot は出来無そうですし、いろいろ本体をバラしたりしてみましたが、結局のところ以下の 2 点しかなさそうです。

1.CPU ボードに FDD ポートがあるので、FD 経由

2.ネットワークブートに対応しているので、ネットワーク経由で Linux インストール

面白そうではあるのですが、さすがにちょっと時間が足らずギブです。

なお、本機器にはこれ以外にメモリリンクボードが1枚、デジタル I/O ボードが4枚乗っているので すが、機能面も活用方法も思いつきません。本体に OS を入れたところで、各ボードの有効活用はち ょっと難しそうです。

WNX サーバは継続して何かしらやろうかと思いますが、こちらはこれで終了にしてしまうかも知れません。

※なお、あとからシリアル入力で Interface 社のサイトからマニュアルがダウンロードできたのですが、OS インストール方法のマニュアルからして、上記の 2 つの方法もしくは Interface 社提供の OS インストールツール(Windows 上で CF カードに OS をインストールする)しかないようです。

# 3. Fiery Color Server

## その他四方山

本機器は完全にオマケです。

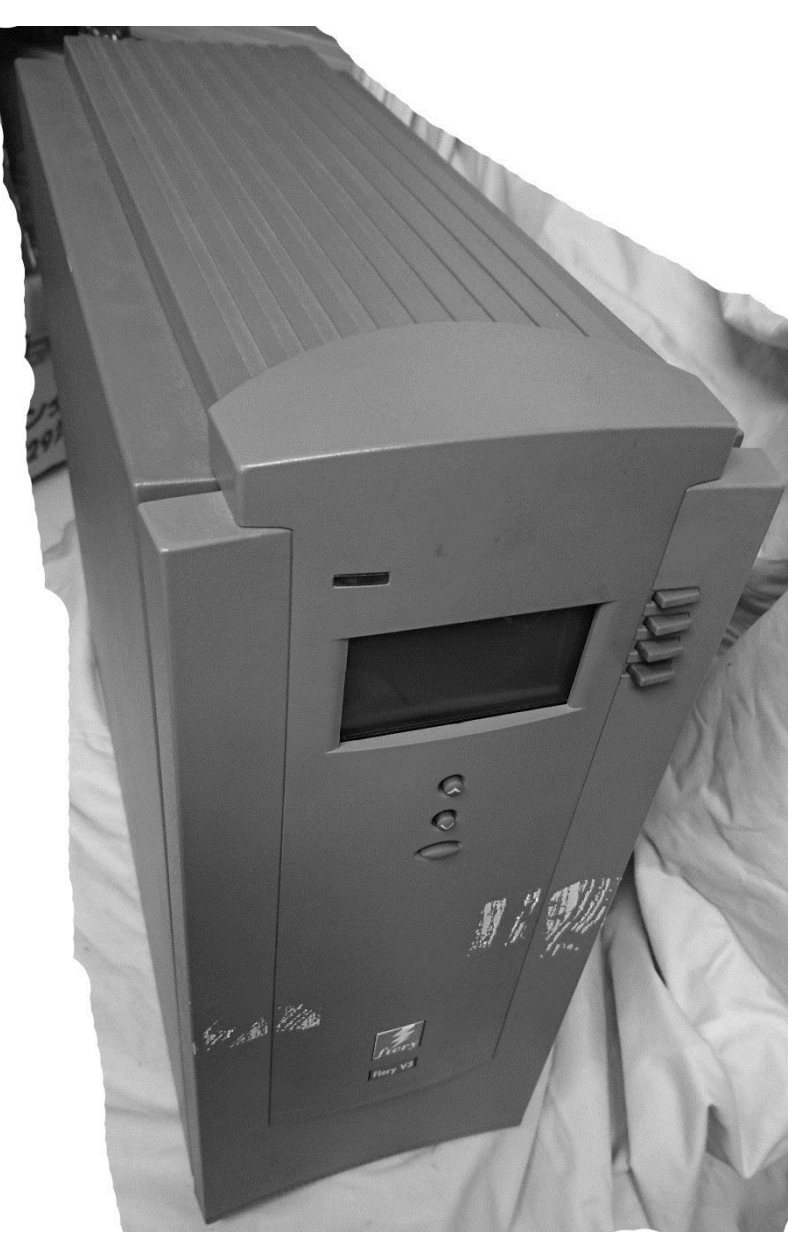

Fiery という海外ベンダの商用プリン タサーバのようです。

現在でも後継機というかソリューション含め販売しているようです。一 応電源は入りますし、コンパネのようなところから本来のプリンタサー バ業務として使うと思われる操作は 可能なのですが、どうにも外部出力 方法が見当たらず、また IP アドレス 設定の確認方法もわからずどうやっ ても本体に外から接続することが出 来ませんでした。

バラしてみると CPU も載ってますし (ヒートシンクが張り付いていてなん だかわからず)、メモリも古臭い SIMM がたくさん載っています。 HDD も SCSI のものが載っていて、 アーキテクチャ的には PC/AT もしく はその類似の何かのようなのです が、いかんせんコンソールも VGA も リモートもつながらない(方法が不 明)なのでどうにもなりませんでし た。

せっかく通電、起動はしますのでもう少し何とかならないか調査はしてみますが、ちょっと検索して みた感じでも、セットアップから含めてソリューションとして提供している独自のサーバであること もあり、個別で何かしらするのはさすがに望み薄なようです。

最終的には HDD を外して別の PC で無理やりマウントして中身を探索するなどしてみようかとは思っていますが、個別の機器としては四方山話だけで終わってしまいそうです。

# Fnow マイナーOS 関連 活動紹介

# 活動コミュニティ

いまだコンテンツが豊富とは言い難いですが当方のマイナーOS ネタサイトは以下になります。 Far Northern Other World マイナーOS コンテンツ

http://fnow.org/

いろいろ年齢もあって忙殺の中、サイト更新までなかなか手が回らない状況です。 なお、各 SNS 等にもコミュニティを作っていましたが最近活動が有名無実なので整理する予定です。

# 参加イベント等

基本的にはコミケオンリーですが、技術系のイベントがあって時間が合えばなるべく出るようにして います。

また、仕事の状況もありますます時間がとりづらくなっていますが、マイナーOS にこだわらず、 HW、SW 等問わずに興味のある技術関連の原稿を書ければと思っています。

## **Operating System Maniacs** Version 1

### 主なコンテンツ:

- ・【悲運の正統 UNIX】UNIXWARE を語る (りろ@涅槃)
- ・SSS-PC を動かしてみる
- ・【悲運の先端 OS】OS/2~eComStation (りろ@涅槃)
- ・QNX のインストールと環境設定 (立神梢一)
- ・【マイナーOS】SkyOS Beの遺伝子を受け継ぐ「まぜこ ぜ」OS (りろ@涅槃)

## **Operating System Maniacs** Version 2

### 主なコンテンツ:

- ・ChorusOS を動かしてみる (立神梢一)
- ・PS2Linux を DVD-ROM 無しで起動する (立神梢一)
- ・マイナ-OS 求む (立神梢一)
- ・NEC 国産 OS への鎮魂曲 (りろ@涅槃)
- ・OS としての VMWare ESX Server (りろ@涅槃)

## **Operating System Maniacs** Version 3

#### 主なコンテンツ:

- ・Intel Macmini でマルチ OS/マルチブートの試み(りろ@涅槃)
- ・PS2 Linux をいじってみる ちょとだけ後日談 (立神梢一)
- ・PTOS と過ごした 80 年代 (りろ@涅槃)
- ・マイナーOS駆け足レビュー (立神梢一)

(AELIX/artasia/asagao/BARBUX/blairOS/BOS/BOZOS/BRIX/ ContOS/coron/Darkos/DROPS/FDOS/Freedos/FRITZOS/ Hanoi/Idioma/jxOS/knasos/KOS/Moubius/QNX/UUU)

## **Operating System Maniacs** Version 4

#### 主なコンテンツ:

- ・グランドピアニストにもっと巧く演奏させよう
- (ZETA Live CD) (SHINTA)
- ・OS9000/80386 DemoFloppy を PC で動かしてみる(立神梢一)
- ・マイナーOS を実用化する (りろ@涅槃)
- ・マイナーOS 駆け足レビュー PartII (立神梢一)

BugOS/POSYS/proolix/Roadrunner/runt/scaraOS/SMUGLYOS/ ShagOS/SORA/spoon/SUNRISEOS/threx/Triangle/ZOFTOS/ µnOS

## **Operating System Maniacs Version 5**

#### 主なコンテンツ:

・90 年代の幻影を求めて AmigaOS の香りを今に伝える Syllable を試す(りろ@涅槃)

・マイナーOS 駆け足レビュー PartIII

bgbsystem/MDF/PJOS/RadiOS/SARTORIS/TesoroOS/

tijOS/tizozos/tOfuS/Torison/trion/TYROS/viridis

# **Operating System Maniacs Version 5.5**

**主なコンテンツ:** ・マイナーOS 駆け足レビュー Part4 VSTa、MikeOS、 DS Linux(2009 年夏のコミックマーケット時にペーパーとして 配布したものの再掲)

# **Operating System Maniacs Version 6.0**

**主なコンテンツ:** マイナーOS 駆け足レビュー Part5 AROS、HAIKU、HOUSE

## **Operating System Maniacs Version 6.5**

**主なコンテンツ:** マイナーOS 駆け足レビュー Part6 BlueBottle、MINIX3、infortus-os

# **Operating System Maniacs Version 7.0**

主なコンテンツ:
マイナーOS 駆け足レビュー Part7
2/OS、classios、JNode、Lisp Operating System、LynxOS
マイナーOS コレクション
SONY NEWS、BANYAN VINES、DASCOM IntraVerse WebStarter
東芝 日本語 UX/386 基本部、
EPSON PC-286 シリーズ用日本語 Disk BASIC

## **Operating System Maniacs Version 7.5**

**主なコンテンツ:** マイナーOS 駆け足レビュー Part7.5 Symobi,BANYAN VINES

# **Operating System Maniacs Version 8.0**

# 主なコンテンツ: Historical UNIX AIX1.3/BANYAN VINES/Coherent Minor Operating System Collection AIX6.1、7.1、BSD/OS、Digital UNIX/Tru64 UNIX IRIX OS/400

## **Operating System Maniacs Version 9.0**

主なコンテンツ:

Mac OSX on VMWare on Windows OpenStack Install and Construct Cisco UCS Platform Emulator Cisco IOU/IOL

## **Operating System Maniacs Version 10.0**

主なコンテンツ:

マイナーOS 駆け足レビュー

Redox,toaruos,OSv,Arcrascent,QOS

追跡?商用 Unix

(Solarisの Oracle Sparc Server へのインストール手順)

## USB メモリ版

その時点の既刊分 + おまけファイル等で構成されています。 基本的には PDF 版の各 Version と、それぞれで実験した OS のファイルを同梱しております。 ※ライセンス的な問題の生じないものに限ります。 前回分収録したらファイルサイズが DVD の容量超えたので USB メモリにしちゃいました。

# 執筆者/参加者募集

立神梢一

Fnow/Far Northern OtherWorld では、常時、執筆者、参加者を募集しています。

マイナーOS の導入/環境構築記事 旧 UNIX 系 OS の紹介記事 マイナーOS の紹介記事 異種アーキテクチャへの Linux/BSD 系 OS などの導入/環境構築記事 現在/過去の OS に関連する業界動向 特定 OS への偏愛を吐露するコラム 等々。。。

また、原稿ということでなくても、情報提供、レビューのリクエスト、素材の提供等も歓迎いたしま す。特に以下のものについては、入手困難なこともあり、大歓迎いたします。

・ハードウェアはない、あるいは導入予定はないが、古い OS のインストールメディアを所持している。

⇒たとえば、EWS-UX、NetWare、SCO UNIX、、、、など

・逆に、OS は持っていないが古いハードウェアを所持している。

⇒SONY NEWS、EWS4800、BeBOX、、、など

その他、NW アプライアンスの搭載 OS についての考察や、ポーティング情報等も歓迎いたします。特に今後は HW、SW 問わず技術系の「何か面白いこと」を中心に本を作っていきたいと思っていますので、何かしら興味のあることでかまいませんので是非。

また、原稿と言うことでなくても、記事内容に間違い等がございましたら、ご指摘いただけますと幸いです。

主に Word でのレイアウトまで含めた原稿か、テキスト+画像でこちらでレイアウトする形になるか と思います。(画像挿入位置は個別で指定)

ただし、ページ構成上の都合や、全体のフォント、サイズ合わせ等で若干の変更をさせていただく場合があります。(その場合は変更後の確認をお願いした上で変更します)

詳細は奥付の連絡先まで。

# 編集後記。。。

原稿の書き始めは早かったのですが、途中手を付けられない期間も長く、ついに駆け足レビューが書 けずじまいでした。

商用 Unix の原稿がページ数はあるのですが、マイナーOS 本といいつつ本来のマイナーOS をあまり 弄くりたおせてないのが若干残念です。

もっとも、一番時間がかかるのが、レビューに使えそうなマイナーOSを探すことなのですが、そもそもあまり探せてないこと、散々手垢付け放題にしてきたのに新たなネタをあまり仕入れていなかったこともあり、今回は実質的にネタ切れです。

今後はもう少し1つのお題に対して深堀りするようにしたほうがいいんでしょうかねぇ。。。

そもそも的に、当方がいわゆる開発畑の人間ではないことが表に出てきたというか。コードとか新し いサービスなんかの技術的側面とかそういうとこにはあんまり突っ込めないというか後出しジャンケ ン的にしか乗っかれないので、その辺もあるのかもしれません。

OpenStack もあっという間に新しい Version がリリースされますし、どうにもこうにもです。 OPCEL 本は一応執筆続けてますがいつになるやら。

というわけで、同人活動をやめたりするつもりはありませんが、技術的なバックボーンの禄にないマ イナーOS オンリーでの誌面作りにはそろそろ限界が来てそうな感じもするので、もしかすると発行す る本の傾向が多少変わるかもしれません。現時点では全然具体的なこと考えてないんですけどね。

まぁ、コミケのジャンル的には変わらないと思いますが。また何かしらのマイナーOS とか似非技術本とかあやしい HW 本的な何かでお会いできればと思います。

立神梢一

## 奥付

Operating System Maniacs Ver 11.0 発行:「Fnow」 Far Northern Other World http://fnow.org/

〒107-0052 東京都港区赤坂 1-4-4 冨士野ビル 501 佐藤誠之(立神梢一) makoyuki@fnow.org

印刷 秋葉原製作所様 2017/8/11 発行 (コミックマーケット 92)

# [Operating System Maniacs] Far Northern Other World